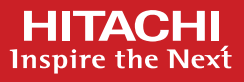

# Installing Pentaho Data Integration CE

Installing Pentaho Data Integration (PDI) client tool is a simple three step process. Make sure you have the following installed before installing PDI:

## **Prerequisites**

- Install a 64 bit Java SE in the workstation or the laptop where you want to run Pentaho Data Integration (PDI). Any Java SE version between 11 to 18 should work.
- For Linux/Ubuntu installations, libwebkitgtk-1.0-0 also needs to be installed for PDI to function properly. Please check the Hitahi Vantara Pentaho Community page <a href="https://community.hitachivantara.com/discussion/libwebkitgtk-10-0-on-ubuntu-2204-lts">https://community.hitachivantara.com/discussion/libwebkitgtk-10-0-on-ubuntu-2204-lts</a> for more information.

### **Installation Steps**

#### • 1. Download the Zip

Download the appropriate version of the compressed PDI artifacts for your operating system from Hitachi Vantara Pentaho Community page <u>https://www.hitachivantara.com/en-us/products/lumada-dataops/data-integration-analytics/pentaho-community-edition.html</u>

The artifact version and build are named as:

pdi-ce-<version>-<build>.zip

#### • 2. Extract the Zip

Expand the PDI artifact zip in your workstation where you want to install it

| OS                   | Unzip Instruction                                                                                                    |
|----------------------|----------------------------------------------------------------------------------------------------|
| Windows              | Use Windows Explorer Unzip feature, available from Windows 8 and higher to unzip the <i>pdi-ce-<version>-<build>.zip</build></version></i> . Locate the file in the Windows explorer and then press and hold (or right-click), select Extract All.                         |
| Linux/Ubuntu/<br>Mac | Extract the downloaded file <i>pdi-ce-<version>-<build>.zip</build></version></i> using an Unzip tool to the directory location that you want Pentaho data integration installed. Typically, most users use /usr/local folder as it has the write permission for the user. |

#### 3. Start PDI

| OS                   | Unzip Instruction                                                                                                    |
|----------------------|----------------------------------------------------------------------------------------------------|
| Windows              | Navigate to the folder where you have unzipped the PDI and locate the spoon.bat. Double click on this file to start the PDI.                      |
| Linux/Ubuntu/<br>Mac | Open a terminal window, navigate to the folder where you have extracted the PDI and then start it by typing the following in the terminal window. |
|                      | ./spoon.sn                                                                                                    |

## Installing Pentaho Hadoop addon

#### Applicable for all OS (Windows/Linux/Ubuntu/Mac)

- Extract the downloaded file *pdi-ce-<version>-<build>-hadoop-addon.zip* using an unzip tool to a temporary folder.
  - NOTE for Mac users:
  - Safari automatically unzips any downloaded file in the *Downloads* folder, without giving you the option to select where to unzip. Uncheck *Open "safe" files after downloading* in the Safari Preferences/General tab.
  - Open a command window in the Downloads folder and use unzip to extract the file to a temporary folder unzip pdi-ce-<version>-<build>-hadoop-addon.zip -d ./<temp-folder>
  - The upzip will create the "*data-integration*" folder inside the temporary folder and all Hadoop addon related files and folders will be inside it.
- Review the HADOOP\_ADDON\_README file in the unzipped "data-integration" folder for more information.
- Copy all following files and folders from the temporary Hadoop addon "data-integration" folder to the "data-integration" folder of the already installed Pentaho Data Integration CE application. Please make sure to copy contents while maintaining their folder hierarchy. For example:
  - All .jar files in <temp-folder>/data-integration/lib should be copied in Pentaho Data Integration data-integration/lib folder.
  - All folders in <temp-folder>/data-integration/plugins should be copied in Pentaho Data Integration dataintegration/plugins folder.
  - All files such as uninstall-hadoop-addon.sh etc. should be copied from <temp-folder>/data-integration to Pentaho Data Integration data-integration folder.
- Start Pentaho Data Integration to load the Hadoop addon.